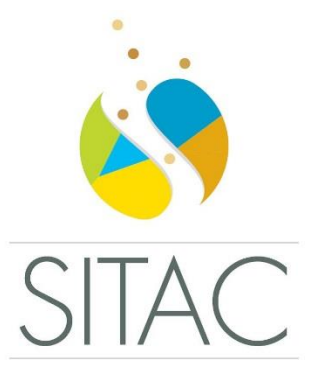

## RECHARGER MA CARTE SIMPLICITES SUR LA BOUTIQUE EN LIGNE SITAC

Rendez-vous sur le site web de la boutique en ligne accessible à l'adresse suivante : https://www.sitacmaboutiqueenligne.net/

Sur la page d'accueil, saisissez le numéro de la carte SIMPLICITÉS que vous souhaitez recharger. Ce numéro figure au dessus du logo SITAC et commence par 3270.

Indiquez la date de naissance du titulaire de la carte en utilisant les menus déroulants dans l'ordre suivant :

- Année
- Mois
- Jour

Cliquez sur Rechercher

Une nouvelle page s'ouvre et vous indique les titres de transport valides déjà présents sur la carte. Pour recharger la carte d'un autre titre, 2 solutions s'offrent à vous :

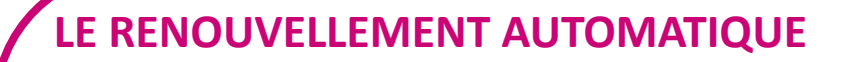

Dans la rubrique « Déjà présent sur la carte », identifiez le titre que vous souhaitez renouveleret cliquez sur Renouveler

## Votre titre est alors automatiquement rajouter au panier figurant à droite.

Attention : si vous choisissez de renouveler un abonnement (mensuel ou annuel), la date de début de votre nouvel abonnement est par défaut fixée au lendemain de l'expiration de votre abonnement actuel. Si vous désirez choisir une autre date de début d'abonnement, sélectionnez-la manuellement selon l'encadré suivant.

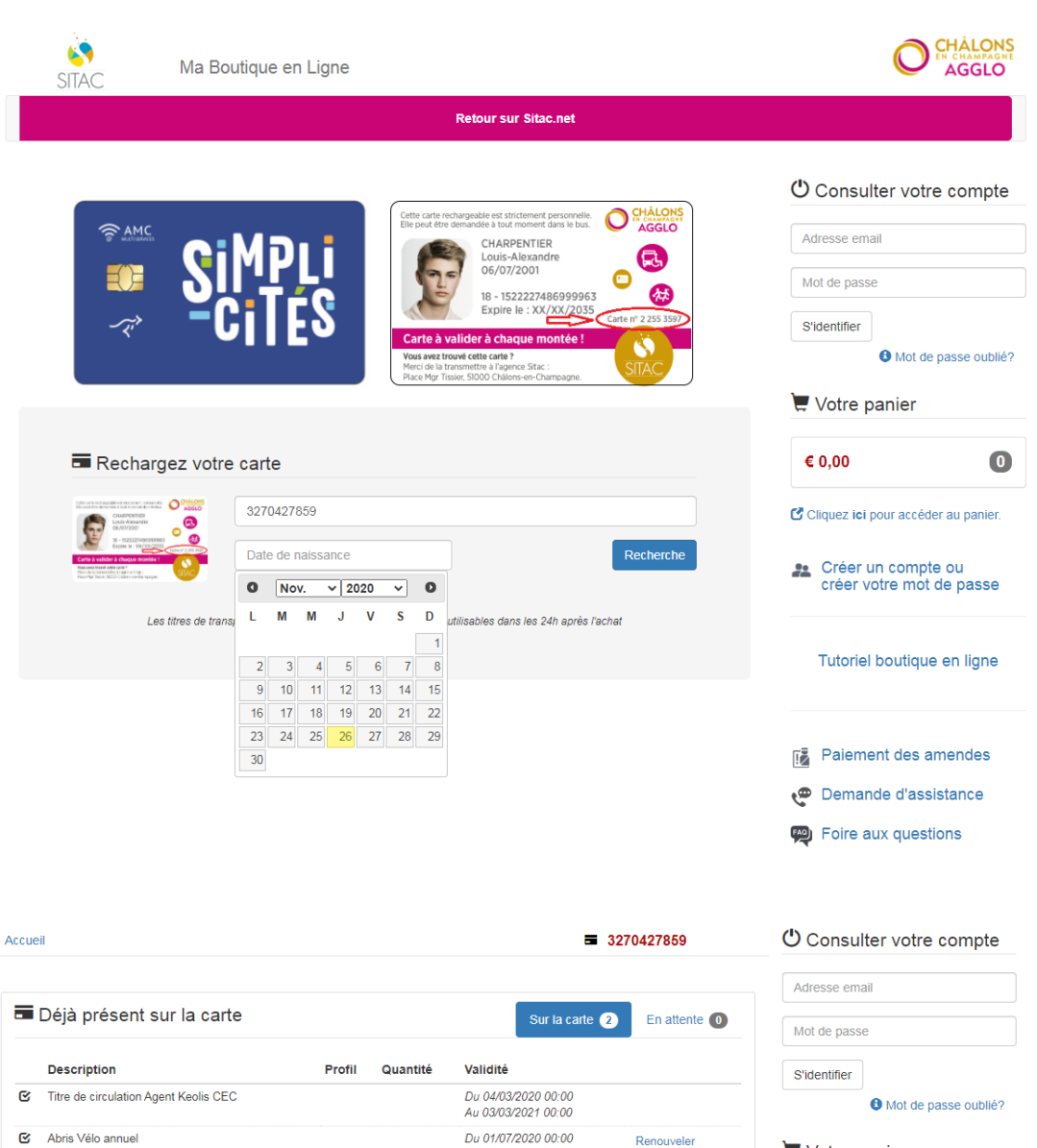

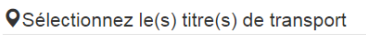

| Description                    | A partir de | Montant  | Quantité | Total      |   |                                               |
|--------------------------------|-------------|----------|----------|------------|---|-----------------------------------------------|
| ∽ Abonnements                  |             |          |          |            |   | Créer un compte ou<br>créer votre mot de pass |
| Ticket jour                    |             | 3,00 €   |          | 3,00 €     |   |                                               |
| Abonnement mensuel Tout Public |             | 26,65 €  |          | 26,65 €    | Ē | Tutoriel boutique en lign                     |
| Abonnement annuel Tout Public  |             | 279,30 € |          | 279,30 € 📜 |   |                                               |
| ✓ Titres X Voyages             |             |          |          |            |   |                                               |
| Ticket unité                   |             | 1,10 €   | 1        | 1,10 €     |   | Paiement des amendes                          |
| Ticket modulo 10 voyages       |             | 9,00 €   | 1        | 9,00 €     |   | 🙅 Demande d'assistance                        |
|                                |             |          |          |            |   | M Eaire aux questions                         |

| Adresse email                                  |  |  |  |  |  |
|------------------------------------------------|--|--|--|--|--|
| Mot de passe                                   |  |  |  |  |  |
| S'identifier  Mot de passe oublié?             |  |  |  |  |  |
| 👿 Votre panier                                 |  |  |  |  |  |
| € 0,00                                         |  |  |  |  |  |
| Cliquez ici pour accéder au panier.            |  |  |  |  |  |
| Créer un compte ou<br>créer votre mot de passe |  |  |  |  |  |
| Tutoriel boutique en ligne                     |  |  |  |  |  |

## LE CHOIX DE LA PERIODE D'ABONNEMENT

Si vous désirez recharger la carte d'un abonnement : dans la colonne « à partir de », cliquez sur le champ libre à droite du titre souhaité et sélectionnez le mois de début souhaité.

Cliquez pour valider votre choix puis cliquez sur 📜 À droite du titre choisi.

| ✓ Abris vélo       | Poire aux questions |             |  |
|--------------------|---------------------|-------------|--|
| Abris vélo mensuel | 2,00 €              | 2,00 € 📜    |  |
| Abris Vélo annuel  | 24,00 €             | 24,00 € 🛛 📜 |  |

Au 30/06/2021 00:00

## Sélectionnez le(s) titre(s) de transport

| Description                    |       | A partir de |        | Montant  | Quantité | itité Total |   |
|--------------------------------|-------|-------------|--------|----------|----------|-------------|---|
| ∽ Abonnements                  |       |             |        |          |          |             |   |
| Ticket jour                    |       |             |        | 3,00 €   |          | 3,00 €      |   |
| Abonnement mensuel Tout Public |       |             | ]      | 26,65 €  |          | 26,65€      |   |
| Abonnement annuel Tout Public  | 0     | Année 2020  | 0      | 279,30 € |          | 279,30 €    | ) |
| ✓ Titres X Voyages             | Janv  | Févr        | Mars   |          |          |             |   |
| Ticket unité                   | Avr   | Mai         | Juin   | 1,10 €   | 1        | 1,10 €      |   |
| Ticket modulo 10 voyages       | Juill | Aout        | Sept . | 9,00 €   | 1        | 9,00 €      | ) |
| ∽ Abris vélo                   |       |             | Dec    |          |          |             |   |
| Abris vélo mensuel             |       |             | ]      | 2,00 €   |          | 2,00 €      |   |
| Abris Vélo annuel              |       |             | ]      | 24,00 €  |          | 24,00 €     |   |

|   |                                                             | Accueil                                                                                        | <b>3270427859</b>                                     | O Consulter votre compte                       |  |  |  |  |
|---|-------------------------------------------------------------|------------------------------------------------------------------------------------------------|-------------------------------------------------------|------------------------------------------------|--|--|--|--|
|   |                                                             |                                                                                                |                                                       | Adresse email                                  |  |  |  |  |
|   |                                                             | Déjà présent sur la carte                                                                      | Sur la carte 2 En attente 0                           | Mot de passe                                   |  |  |  |  |
|   |                                                             | Description Profil Quan                                                                        | ntité Validité                                        | S'identifier                                   |  |  |  |  |
|   |                                                             | G Titre de circulation Agent Keolis CEC                                                        | Du 04/03/2020 00:00<br>Au 03/03/2021 00:00            | Mot de passe oublié?                           |  |  |  |  |
|   |                                                             | Abris Vélo annuel                                                                              | Du 01/07/2020 00:00 Renouveler<br>Au 30/06/2021 00:00 | 🗮 Votre panier                                 |  |  |  |  |
|   |                                                             |                                                                                                |                                                       | 641,00 <b>1</b>                                |  |  |  |  |
| E | Accédaz maintanant à votre nanier en cliquant sur           | ♥Sélectionnez le(s) titre(s) de transport                                                      |                                                       | Cliquez ici pour accéder au panier.            |  |  |  |  |
| 3 | Accedez maintenant a votre pamer en cilquant sur            | Description A partir de                                                                        | Montant Quantité Total                                | 🔹 Créer un compte ou                           |  |  |  |  |
|   |                                                             | Ticket jour                                                                                    | 3,00 € 3,00 € 🦉                                       | créer votre mot de passe                       |  |  |  |  |
|   | 🖸 Cliquez ici pour accéder au panier.                       | Abonnement mensuel Tout Public                                                                 | 26,65 € 26,65 € 🣜                                     | Tutoriel boutique en ligne                     |  |  |  |  |
|   |                                                             | Abonnement annuel Tout Public                                                                  | 279,30 € 279,30 € 📜                                   |                                                |  |  |  |  |
|   |                                                             | ✓ Titres X Voyages                                                                             |                                                       | E. Dejement des emendes                        |  |  |  |  |
|   |                                                             | Ticket unité                                                                                   | 1,10 € 1 1,10 € 📜                                     | Palement des amendes                           |  |  |  |  |
|   |                                                             | licket modulo 10 voyages                                                                       | 9,00 € 1 9,00 € 💻                                     | Poire aux questions                            |  |  |  |  |
|   |                                                             | Abris vélo mensuel                                                                             | 2,00 € 2,00 € 🦉                                       |                                                |  |  |  |  |
|   |                                                             | Abris Vélo annuel                                                                              | 24,00 € 24,00 € 🣜                                     |                                                |  |  |  |  |
|   |                                                             |                                                                                                |                                                       |                                                |  |  |  |  |
|   |                                                             | Accueil                                                                                        | ■ 3270428889                                          | () Consulter votre compte                      |  |  |  |  |
|   |                                                             | PACEUCH                                                                                        | L 02/0420003                                          |                                                |  |  |  |  |
|   |                                                             |                                                                                                | Mot de passe                                          |                                                |  |  |  |  |
|   |                                                             |                                                                                                | S'identifier                                          |                                                |  |  |  |  |
| 6 | Várifiaz que la contenu de votre nonier correction d hien   | Contenu du panier                                                                              | Mot de passe oublié?                                  |                                                |  |  |  |  |
|   | vermez que le contenu de votre panier correspond bien       |                                                                                                | 👿 Votre panier                                        |                                                |  |  |  |  |
|   | au(x) titres(s) et à la carte que vous souhaitez recharger. |                                                                                                |                                                       | € 3.00                                         |  |  |  |  |
|   |                                                             |                                                                                                |                                                       |                                                |  |  |  |  |
|   |                                                             | Description Validité Montant Quantité                                                          | Total                                                 | Cliquez ici pour accèder au panier.            |  |  |  |  |
|   |                                                             | Ticket jour 3,00 € 1                                                                           | 3,00 € 📑                                              | Créer un compte ou<br>créer votre mot de passe |  |  |  |  |
|   |                                                             | Sour mettre à jour la quantité que vous devez appuyer sur le bouton avec tranmbole 🧯           | 8                                                     |                                                |  |  |  |  |
|   |                                                             |                                                                                                | X Supprimer votre panie                               | Tutoriel boutique en ligne                     |  |  |  |  |
|   |                                                             |                                                                                                |                                                       |                                                |  |  |  |  |
|   |                                                             |                                                                                                |                                                       | Sideminer                                      |  |  |  |  |
|   |                                                             | Contenu du panier                                                                              |                                                       | Mot de passe oublié?                           |  |  |  |  |
| - | l Ine fois vérifié votre nanier, cliquez sur                |                                                                                                |                                                       | 🗮 Votre panier                                 |  |  |  |  |
|   | one lois verme votre pamer, enquez sur                      |                                                                                                |                                                       | € 18,50                                        |  |  |  |  |
| - | Dracádar au paiomant                                        | Numéro de carte: 3270435269                                                                    | 🔚 Recharger / Ajouter un titre                        | Cliquez ici pour accéder au panier.            |  |  |  |  |
|   | Proceder au palement                                        | Description Validité Mo                                                                        | ontant Quantité Total                                 | Le Créer un compte ou                          |  |  |  |  |
|   |                                                             | Au 31/12/2020 23:59                                                                            | ,50€ 1 18,50€                                         | creer votre mot de passe                       |  |  |  |  |
|   |                                                             | Loni illeme a fon la doavira dna zono nazač abholal on la nomini azač la Suinora. <sup>8</sup> | Ð                                                     | Tutoriel boutique en ligne                     |  |  |  |  |
|   |                                                             |                                                                                                | X Supprimer votre panier                              |                                                |  |  |  |  |
|   |                                                             |                                                                                                | Panier montant                                        | Paiement des amendes                           |  |  |  |  |
|   |                                                             |                                                                                                | Quantité: 1                                           | 🙅 Demande d'assistance                         |  |  |  |  |
|   |                                                             |                                                                                                | Total: 18,50 €                                        | Refere aux questions                           |  |  |  |  |
|   |                                                             |                                                                                                |                                                       |                                                |  |  |  |  |
|   |                                                             |                                                                                                |                                                       |                                                |  |  |  |  |
|   |                                                             | Carte de paiement                                                                              | 18,50 €                                               |                                                |  |  |  |  |
|   | Sur la naza cuivanta, rancaignaz vatra adracca a mail       | (Visa, Mastercard, Ame                                                                         | Procéder au paiement                                  |                                                |  |  |  |  |
|   | Sur la page sulvante, renseignez votre adresse e-mail       |                                                                                                |                                                       |                                                |  |  |  |  |
| _ | dans le champs libre afin de recevoir votre confirmation    |                                                                                                |                                                       |                                                |  |  |  |  |
| 8 | de paiement.                                                |                                                                                                |                                                       | 💘 Votre panier                                 |  |  |  |  |
| U | •                                                           |                                                                                                |                                                       | € 18,50                                        |  |  |  |  |
|   |                                                             | Date 26/11/2020 14:44:25                                                                       |                                                       | Cliquez ici pour accéder au panier.            |  |  |  |  |
|   | Cilquez sur Actualiser puis Comfirmer                       |                                                                                                |                                                       | Créer un compte ou                             |  |  |  |  |

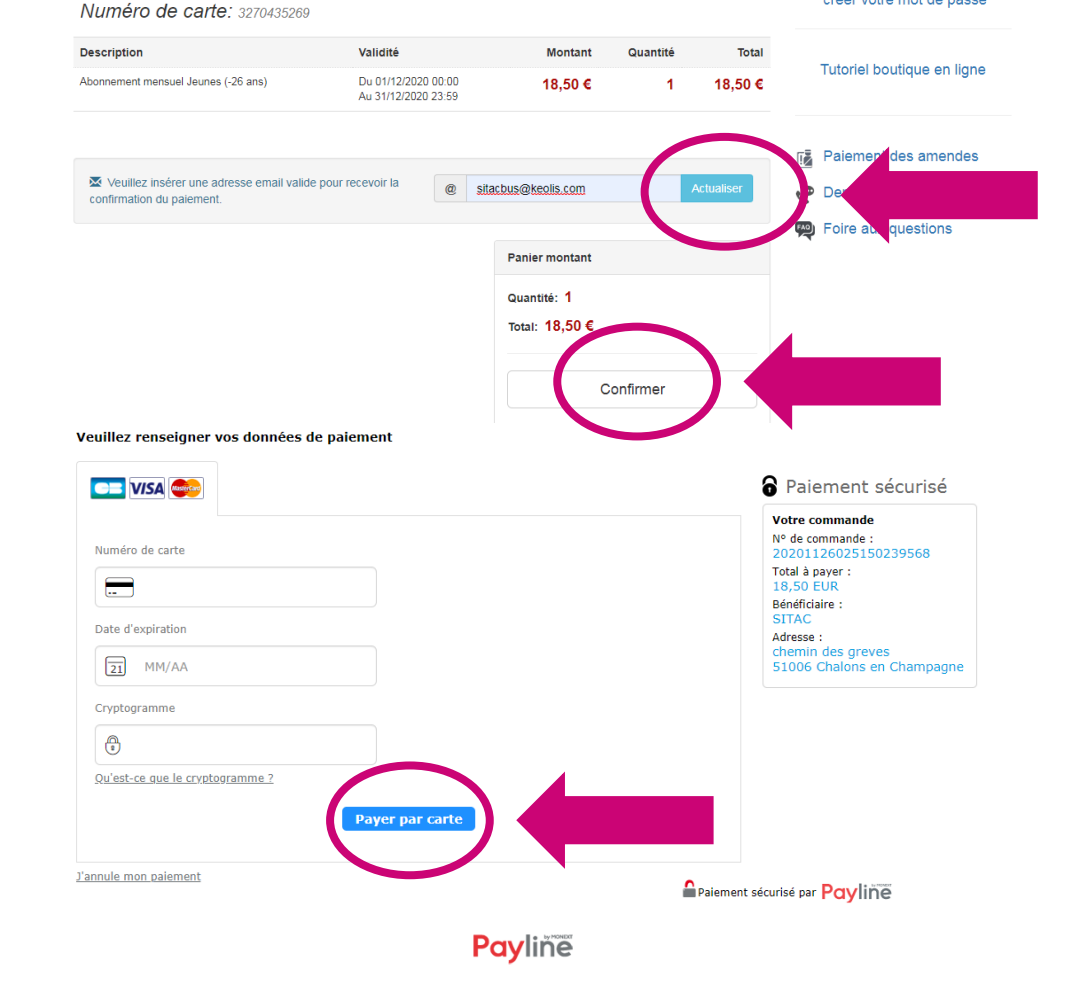

Créer un compte ou créer votre mot de passe

Renseignez vos données de paiement sur l'interface sécurisée Payline et validez votre paiement.

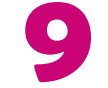

Vous recevrez quelques secondes plus tard une confirmation de votre achat par e-mail. La rechargement effectif de votre carte peut prendre jusqu'à 24h.